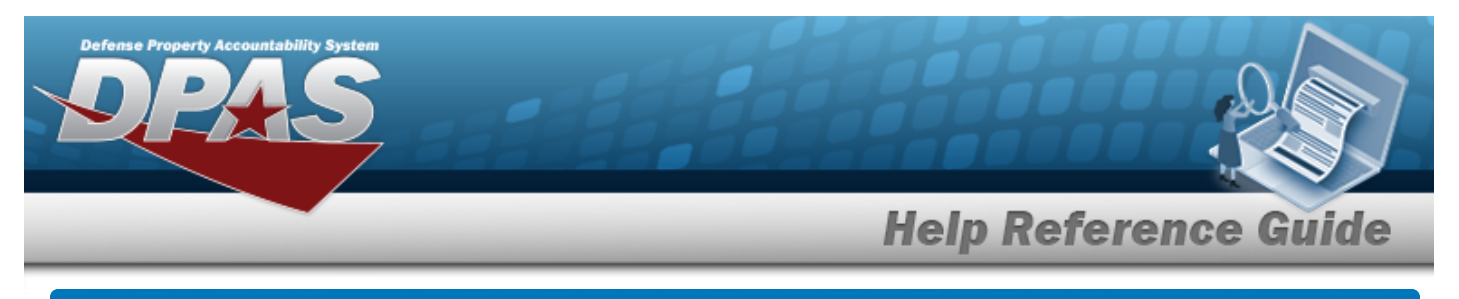

### **Inventory Control Point Management Overview**

#### **Overview**

The Materiel Management/Inventory Control Point module Inventory Control Point (ICP) Management process provides the ability to view, create, edit, or delete an ICP header record, as well as view, create, edit, or delete a Contractor Inventory Control Point (CICP) / Remote Storage Activity (RSA).

The Materiel Management module is set up into three tiers:

- Program Management
  - displays all available Program Names, Program Descriptions, Agencies, and Banners.
- Division Management

- displays all available Program Names, Division Names, and Division Descriptions.

ICP Management

 displays all available Division Names, ICP Names, ICP Descriptions, DoDAACs, RICs, and AGENCY CDs.

### Navigation

MASTER DATA MGMT > ICP Management > ICP Management page

### Procedures

| View a | an I | СР |
|--------|------|----|
|--------|------|----|

1. View the default information in the ICP Management Grid.

| CP   | Manag   | ement        | 🗘 Gri   | d Options 🔻 📔 🕂 A | dd 🧪 Edit 🗙 Dei |                                                                      |     |                                    |                  |
|------|---------|--------------|---------|-------------------|-----------------|----------------------------------------------------------------------|-----|------------------------------------|------------------|
|      |         | Division     | Ŧ       | ICP Name          | Description     |                                                                      |     | Agency Cd                          | Managed DoDAACs  |
| ۲    |         | Comms Su     | pport   | COMMS             | COMMS           | CMM001                                                               |     | E3 - US Special Operations Command | Q View           |
| Þ    |         | Logisitics S | Support | SPECWAR           | NAVSPECWAR      | H92151                                                               | H95 | E3 - US Special Operations Command | Q View           |
| Sele | ted 0/2 |              | •       | Page 1            | of 1 F F        | <ul><li>&gt;&gt;</li><li>&gt;&gt;</li><li>&gt;</li></ul> <li>50</li> |     |                                    | 1 - 2 of 2 items |

2. Select Q View

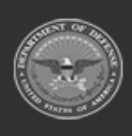

<sup>.</sup> The **Managed DoDAACs** pop-up window appears.

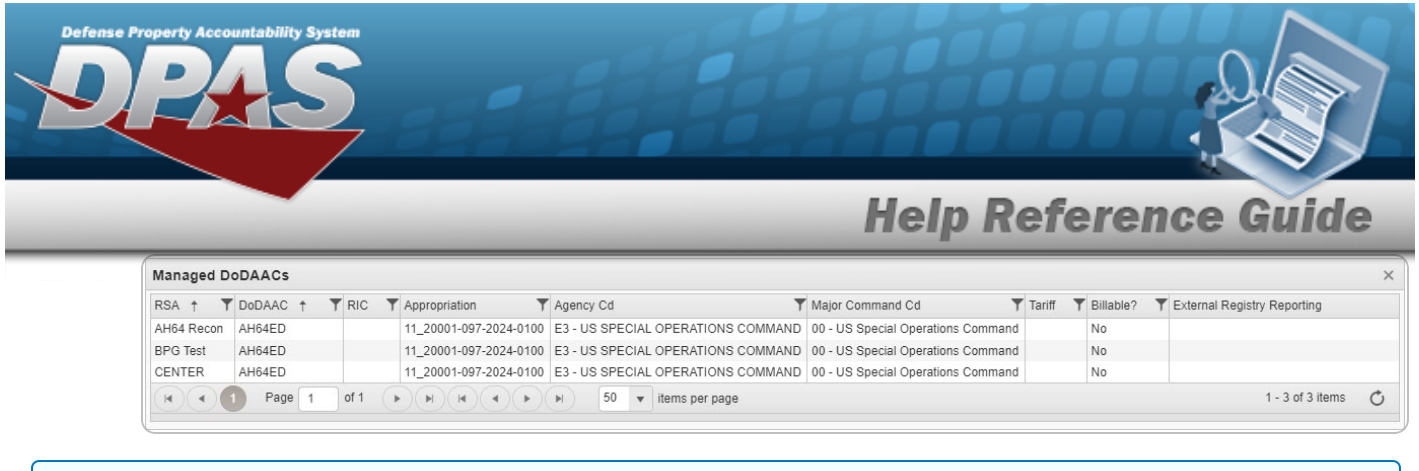

#### View a CICP / RSA

1. Select hext to the desired ICP entry. *The RSA grid appears.* 

| CICP/RSA T | ype 📍 | CICP/RSA Name | CICP/RSA Name ID | CICP/RSA DoDAAC ↑ | CICP/RSA RIC |
|------------|-------|---------------|------------------|-------------------|--------------|
| D - DPAS   |       | CENTER COMMS  |                  | CMMCEN            |              |
| D - DPAS   |       | MCT-1 COMMS   |                  | CMMCT1            |              |
| D - DPAS   |       | NSWG-11 COMMS |                  | CMMG11            |              |
| D - DPAS   |       | WARCOM COMMS  |                  | CMMWCM            |              |

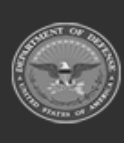

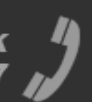

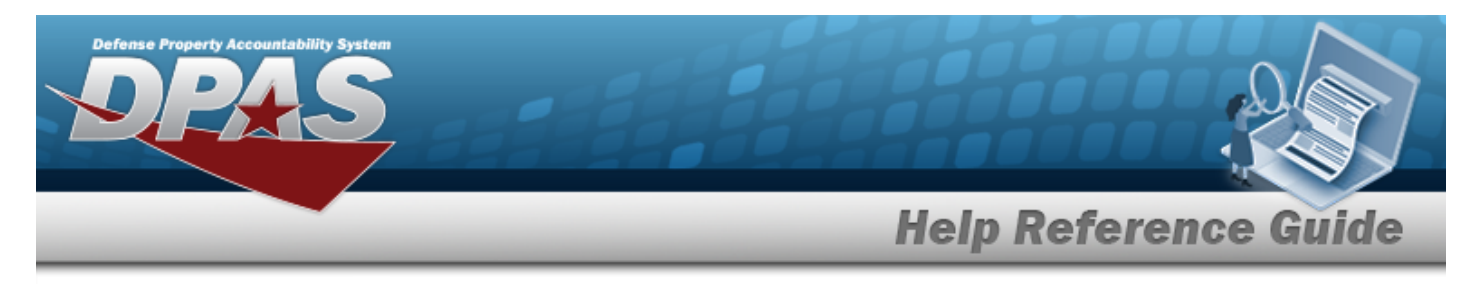

# Add an ICP Header Record

### Navigation

MASTER DATA MGMT > ICP Management > + Add > Add ICP Management pop-up window

#### Procedures

#### Add an ICP Header Record

Selecting Cancel at any point of this procedure removes all revisions and closes the page. **Bold** numbered steps are required.

1. Select + Add . The Add ICP Management pop-up window displays, with the ICP Tab available.

| nstruc       | tions                |               | • |
|--------------|----------------------|---------------|---|
| ICP          | POC Managed DoDAACs  |               |   |
| 10           | P Details<br>CP Name | * Description |   |
| * ICP DoDAAC |                      | ICP RIC       |   |
| Ad           | d / Edit Remarks     |               |   |

- **A.** Enter the ICP Name in the field provided. *This is a 25 alphanumeric character field*.
- **B.** Enter the ICP DoDAAC in the field provided. *This is a 6 alphanumeric character field.*
- **C.** Enter the Description in the field provided. *This is a 125 alphanumeric character field.*

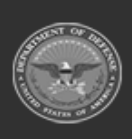

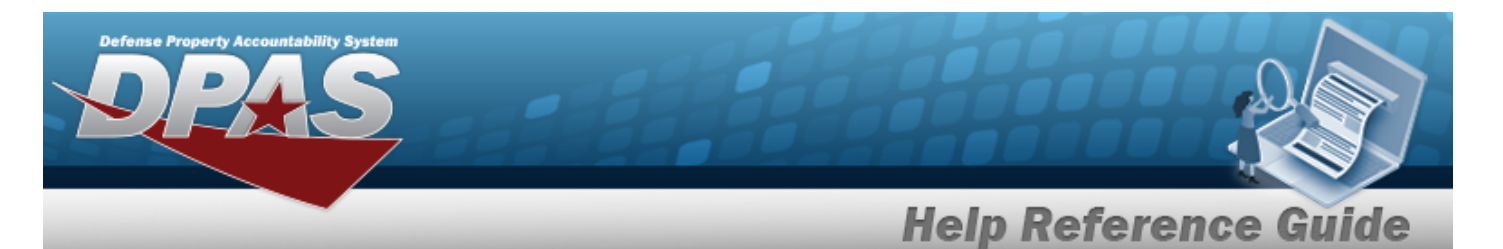

2. Select the POC Tab.

| Instructions            |                             |   |
|-------------------------|-----------------------------|---|
| ICP POC Managed DoDAACs |                             |   |
| POC Details             |                             |   |
| Contact Point           | Country                     |   |
|                         | * - N/A                     | • |
| Phone Nbr               | Address Line 1              |   |
| DSN Nbr                 | Address Line 2              | 1 |
| Fax Nbr                 | City                        |   |
| Email Address           | State                       |   |
|                         | * - State Cd Not Applicable | * |
|                         | Zip Cd                      |   |
| Add / Edit Remarks      |                             |   |

3. Select the Managed DoDAACs Tab.

| ructions   |                   |                       |                             |   |                |   |                  |   |          |                  |
|------------|-------------------|-----------------------|-----------------------------|---|----------------|---|------------------|---|----------|------------------|
| P POC      | Managed DoDAACs   |                       |                             |   |                |   |                  |   |          |                  |
| CP Manag   | ed DoDAAC's + Add | / Edit × Delete       |                             |   |                |   |                  |   |          |                  |
| ) ai       | DoDAAC            | T RIC                 | Appropriation               | 7 | Agency Cd      | T | Major Command Cd |   | Tariff   | T Billable?      |
|            |                   |                       |                             |   | 1              |   | 1                |   |          | I.               |
| ✓ Add      | Enter a DoDAAC    | Enter a RIC           | Select Fund Code (Optional) | * | Select an item | Ŧ | Select an item   | ٣ | Tariff % |                  |
| Cancel     |                   |                       |                             |   |                |   |                  |   |          |                  |
|            | ABC123            | D45                   |                             |   |                |   |                  |   |          | Yes              |
| lected 0/2 | H A D Page        | 1 of 1 () () () () () | ▶ ⊨ 50 ▼ items per page     |   |                |   |                  |   |          | 1 - 2 of 2 items |
|            |                   |                       |                             |   |                |   |                  |   |          |                  |

- A. Select + Add . The ICP Managed DoDAAC's grid expands, with empty fields available.
- B. Select Add . The ICP Header is saved, appears green in the row, and is associated to the ICP Header Record.

DPAS Helpdesk 1-844-843-3727

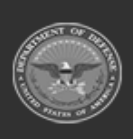

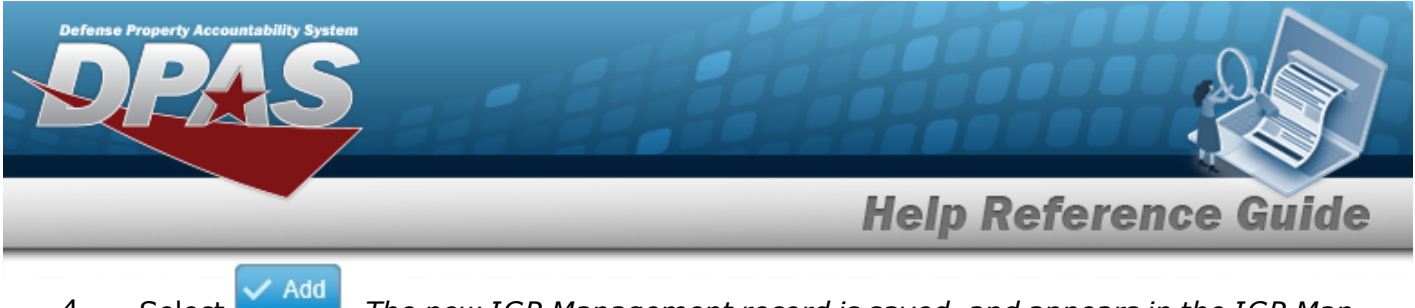

4. Select Add . The new ICP Management record is saved, and appears in the ICP Management Grid in green.

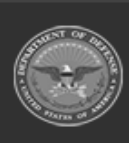

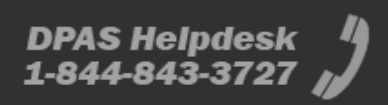

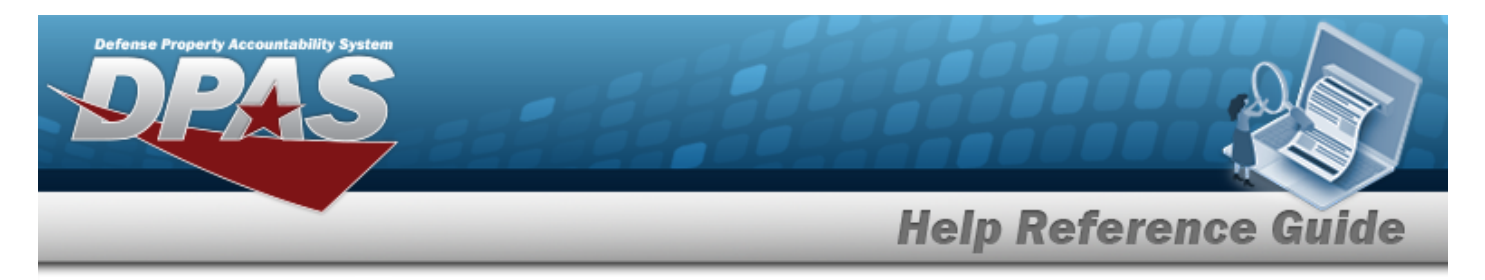

|            |     | _       | _      |
|------------|-----|---------|--------|
| IIndate an | TCD | Header  | Record |
| opuate an  |     | ileadei | Necora |

#### Navigation

MASTER DATA MGMT > ICP Management > (desired ICP) > <br/>
<br/>
Edit > Update ICP Management pop-up window

#### Procedures

#### Update an ICP Header Record

*Selecting* **Cancel** *at any point of this procedure removes all revisions and closes the page.* **Bold** numbered steps are required.

- 1. Click Click Cli
- 2. Select **Edit**. The **Update ICP Management** pop-up window displays, with the ICP Tab available.

| istructions |          |                 |               |   |
|-------------|----------|-----------------|---------------|---|
| ICP F       | POC      | Managed DoDAACs |               |   |
|             | etails - |                 | * Description |   |
| COMMS       |          |                 | COMMS         | 1 |
| · ICP       | DoDA     | AC              | ICP RIC       |   |
| CM          | M001     |                 |               |   |
| Add /       | Edit Re  | emarks          |               |   |

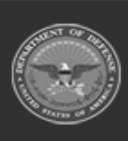

DPAS Helpdesk

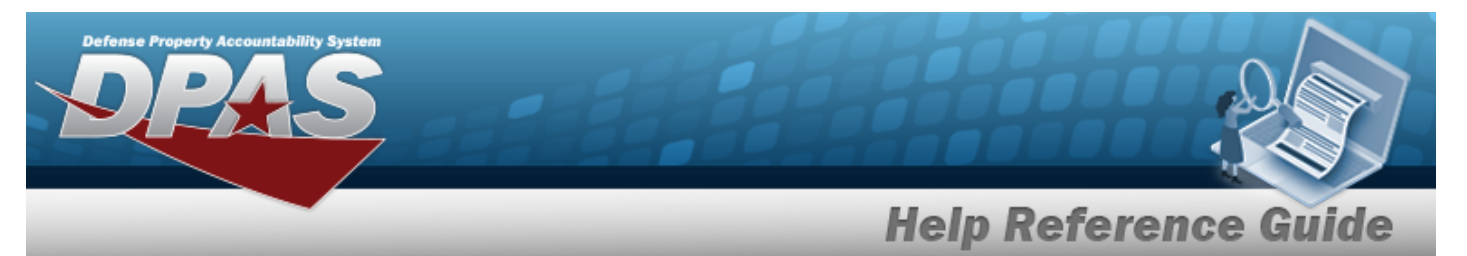

- A. Verify the ICP Name.
- **B.** Update the ICP DoDAAC, entering the revised code in the field provided. *This is a 6 alphanumeric character field.*
- **C.** Update the Description, entering the revised information in the field provided. *This is a 125 alphanumeric character field.*
- 3. Select the POC Tab.

| nstruc        | tions      |                 |                             |   |  |  |
|---------------|------------|-----------------|-----------------------------|---|--|--|
| ICP           | POC        | Managed DoDAACs |                             |   |  |  |
| PO            | C Details  |                 |                             |   |  |  |
| Contact Point |            | int             | Country                     |   |  |  |
|               |            |                 | * - N/A                     | • |  |  |
| Pho           | Phone Nbr  |                 | Address Line 1              |   |  |  |
| DSI           | DSN Nbr    |                 | Address Line 2              |   |  |  |
| Fax           | Nbr        |                 | City                        |   |  |  |
| Em            | ail Addro  | ess             | State                       |   |  |  |
|               |            |                 | * - State Cd Not Applicable | * |  |  |
| 1             |            |                 | Zip Cd                      | 1 |  |  |
| Add           | J / Edit R | emarks          |                             |   |  |  |

4. Select the Managed DoDAACs Tab.

| Jpdate ICF   | 9 Management    |                       |                        |                                       |                                    |        |                  | >  |
|--------------|-----------------|-----------------------|------------------------|---------------------------------------|------------------------------------|--------|------------------|----|
| Instructions |                 |                       |                        |                                       |                                    |        |                  | *  |
| ICP PO       | C Managed DoDAA | ACs                   |                        |                                       |                                    |        |                  |    |
| ICP Mar      | naged DoDAAC's  | + Add 🧨 Edit 🗙 Delete |                        |                                       |                                    |        |                  |    |
|              | DoDAAC          | RIC                   | Appropriation          | Y Agency Cd                           | Y Major Command Cd                 | Tariff | T Billable?      | Ŧ  |
| •            |                 |                       |                        |                                       |                                    |        |                  | ×. |
|              | AH64ED          |                       | 11_20001-097-2024-0100 | E3 - US SPECIAL OPERATIONS<br>COMMAND | 00 - US Special Operations Command |        | No               |    |
| 4            |                 |                       |                        |                                       |                                    |        |                  | •  |
| Selected     | 0/1 (4)         | 1 Page 1 of 1         | H (4 ) H 50            | ▼ items per page                      |                                    |        | 1 - 1 of 1 items | C  |
|              |                 |                       |                        |                                       |                                    |        |                  |    |
| 🗸 Update     | O Cancel        |                       |                        |                                       |                                    |        |                  |    |
|              |                 |                       |                        |                                       |                                    |        |                  |    |

DPAS Helpdesk

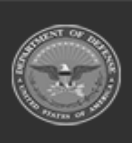

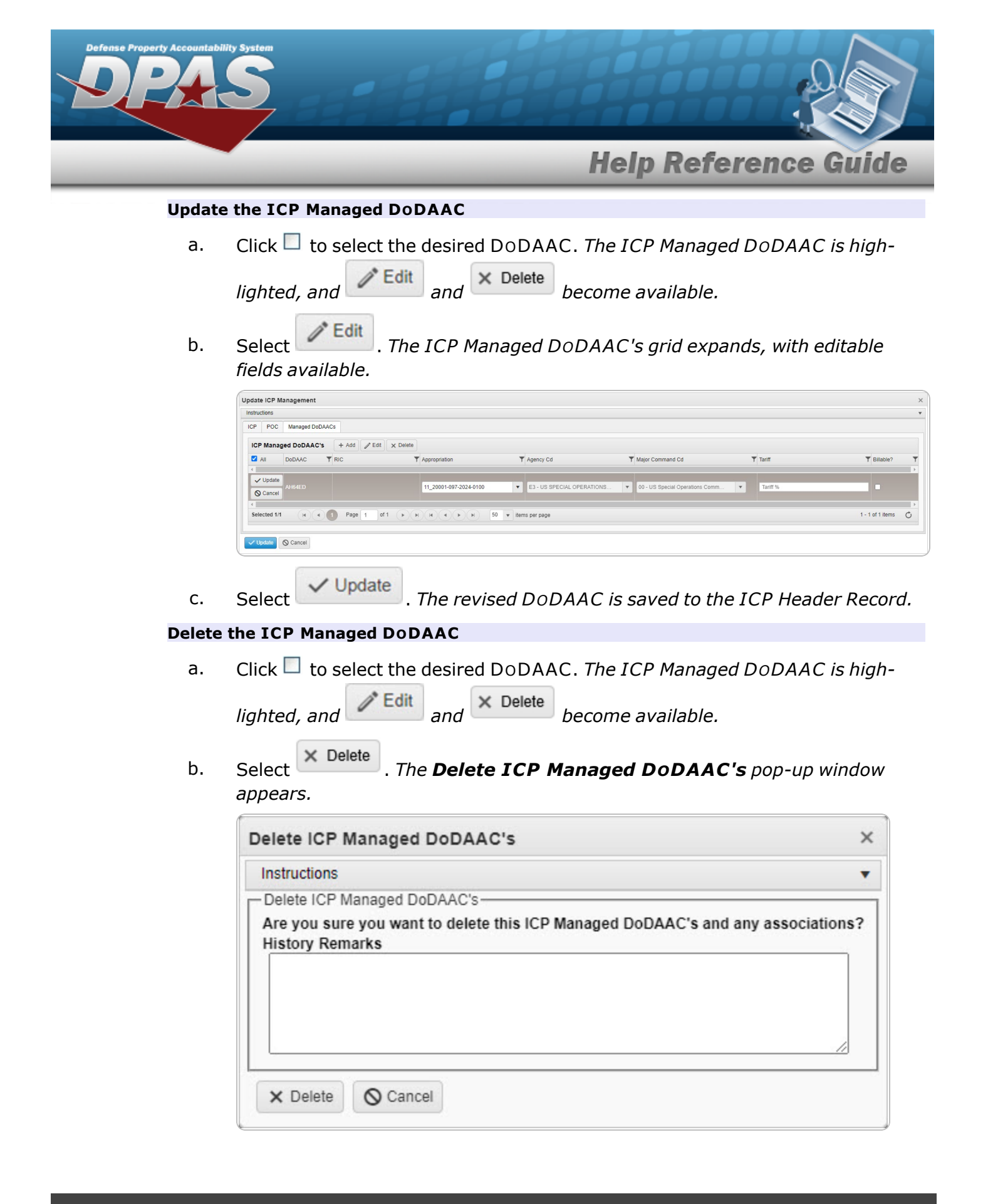

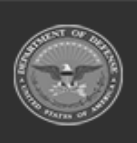

DPAS Helpdesk

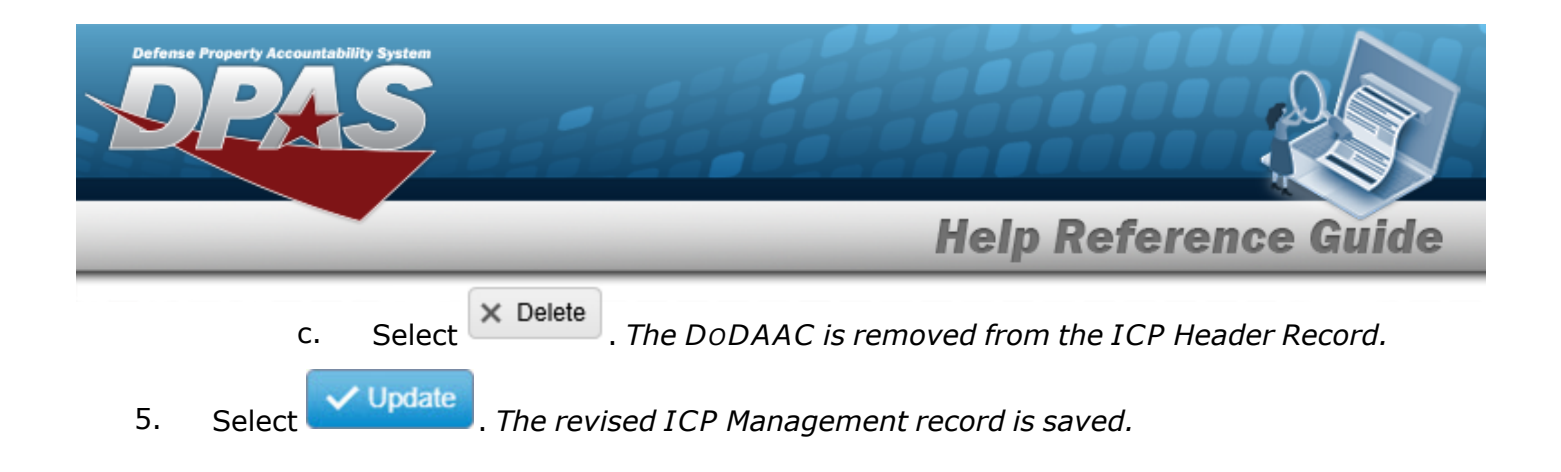

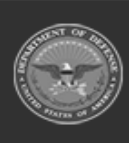

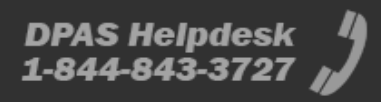

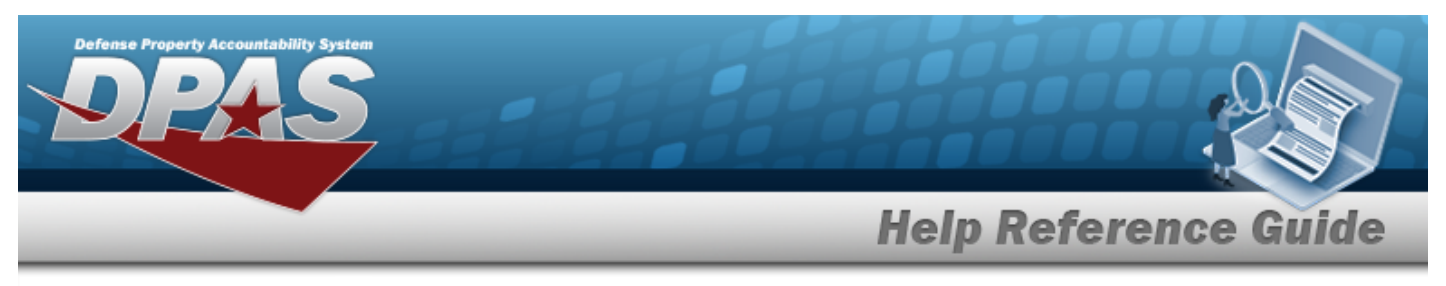

| Delete an ICP Header Record                                                                                                    |         |
|----------------------------------------------------------------------------------------------------|---------|
| Navigation                                                                                                    |         |
| MASTER DATA MGMT > ICP Management > $\Box$ (desired ICP) > $\checkmark$ Delete > Dele<br>Management pop-up window                                                                                                    | te ICP  |
| Procedures                                                                                                    |         |
| Delete an ICP Header Record                                                                                                    |         |
| <ul> <li>Selecting at any point of this procedure removes all revisions and closes the select the desired entry. The ICP Header Record is highlighted, and and become available.</li> <li>Select Delete . The Delete ICP Management pop-up window appears.</li> </ul> | e page. |
| Delete ICP Management ×                                                                                                    |         |
| Instructions  Delete ICP Management  Are you sure you want to delete this ICP Management and any associations?  History Remarks   X Delete  Cancel  Cancel                                                                                                    |         |
| 3. Select The ICP Header Record is removed.                                                                                                    |         |

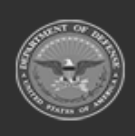

DPAS Helpdesk 1-844-843-3727

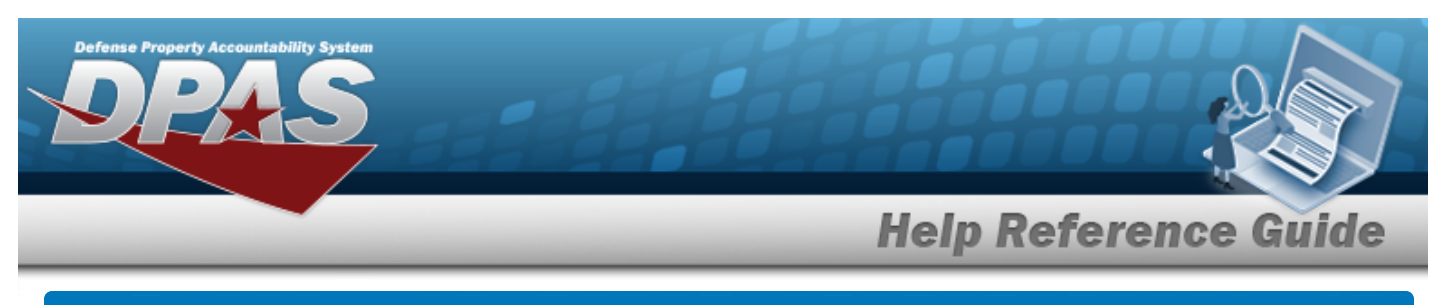

|     |   | CTCD        |   | DCA |
|-----|---|-------------|---|-----|
| Auu | a | <b>GTCL</b> |   | KSA |
|     |   |             | _ |     |

### Navigation

MASTER DATA MGMT > ICP Management > (desired ICP) > + Add > RSA pop-up window

#### Procedures

| Add      | l a CICP / RSA                                                                             |                                               |
|----------|--------------------------------------------------------------------------------------------|-----------------------------------------------|
| Se<br>pa | Selecting Cancel at any point of this provide a contract of the second steps are required. | ocedure removes all revisions and closes the  |
| 1.       | Select 🕨 next to the desired ICP entry.                                                    | The RSA grid appears.                         |
| 2.       | Select + Add . The <b>RSA</b> pop-up windo                                                 | ow displays, with the CICP/RSA Tab available. |
|          | RSA                                                                                        | ×                                             |

| CICP/RSA    | Managed DoDAACs      | POC    |             |  |
|-------------|----------------------|--------|-------------|--|
| * CICP/RSA  | Туре                 |        |             |  |
| Select an I | tem                  |        |             |  |
| Require     | GFM Contract Nbr for | DLMS T | ransactions |  |

**3.** Use to select the CICP / RSA Type. *The choices include:* 

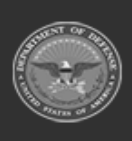

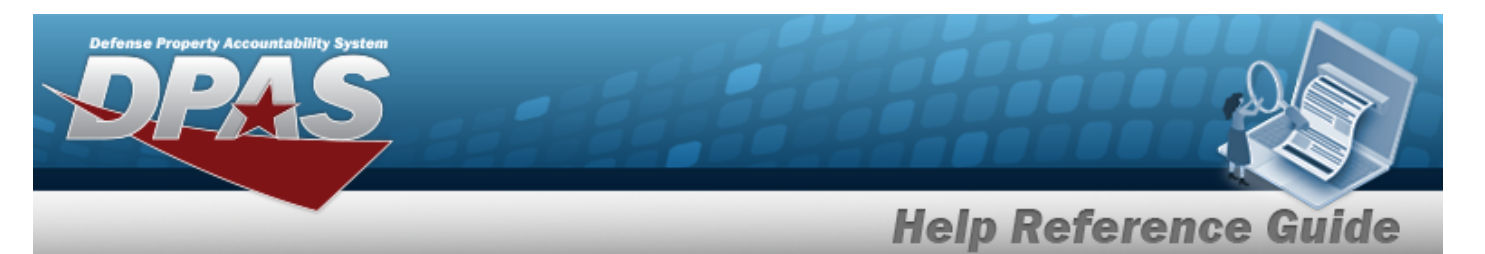

D - DPAS

| CICP/RSA    | Managed DoDAACs      | POC            |                  |  |                  |  |
|-------------|----------------------|----------------|------------------|--|------------------|--|
| CICP/RSA    | Туре                 |                | i DPAS Warehouse |  | CICP/RSA Name ID |  |
| D - DPAS 🔻  |                      | Select an Item | •                |  |                  |  |
| i * CICP/RS | A DoDAAC             |                | CICP/RSA RIC     |  |                  |  |
| Select an I | tem                  |                |                  |  |                  |  |
| Require     | GFM Contract Nbr for | DLMS Transac   | tions            |  |                  |  |

**A.** The CICP/RSA DoDAAC automatically populates and is not editable.

#### E - External CICP

| SA          |                         |             |                 |                  |   |
|-------------|-------------------------|-------------|-----------------|------------------|---|
| CICP/RSA    | Managed DoDAACs         | POC         |                 |                  |   |
| * CICP/RSA  | Туре                    |             | * CICP/RSA Name | CICP/RSA Name ID |   |
| E - Externa | al CICP                 | •           |                 |                  |   |
| i * CICP/RS | A DoDAAC                |             | CICP/RSA RIC    |                  | 1 |
| Select an I | tem                     |             |                 |                  |   |
| Require     | GFM Contract Nbr for    | DLMS Transa | ctions          |                  |   |
| Materie     | I Will Be Reported At D | etail Level |                 |                  |   |
| Materie     | I Will Be Reported By L | ocation     |                 |                  |   |
| V Update    | O Cancel                |             |                 |                  |   |

- **A.** Enter the CICP / RSA DoDAAC, using *i* to assist with the entry. *This is a 6 alphanumeric character field.*
- **B.** Enter the CICP / RSA Name in the field provided. *This is a 25 alphanumeric character field.*

#### • R - External RSA

| CICP/RSA   | Managed DoDAACs         | POC         |                 |                  |  |
|------------|-------------------------|-------------|-----------------|------------------|--|
| CICP/RSA   | Туре                    |             | * CICP/RSA Name | CICP/RSA Name ID |  |
| R - Extern | al RSA                  | •           |                 |                  |  |
| * CICP/RS  | A DoDAAC                |             | CICP/RSA RIC    |                  |  |
| Select an  | tem                     |             |                 |                  |  |
| Require    | GFM Contract Nbr for    | DLMS Transa | ctions          |                  |  |
| Materie    | I Will Be Reported At D | etail Level |                 |                  |  |

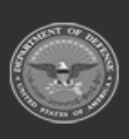

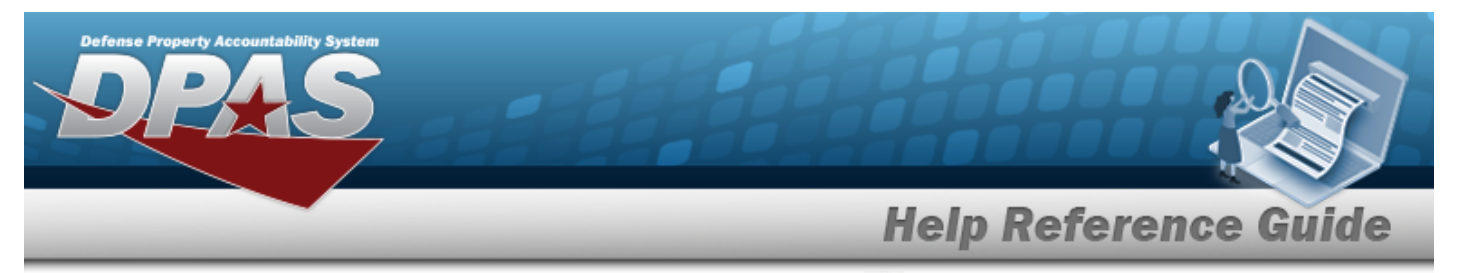

- Enter the CICP / RSA DoDAAC, using *i* to assist with the entry. *This is a 6* Α. alphanumeric character field.
- Β. Enter the CICP / RSA Name in the field provided. *This is a 25 alphanumeric* character field.
- Select the Managed DoDAACs Tab. 4.

| A            |                 |               |                        |                |                                      |
|--------------|-----------------|---------------|------------------------|----------------|--------------------------------------|
| CICP/RSA     | Managed DoDAACs | POC           |                        |                |                                      |
| Managed      | DoDAACs 🕸 G     | rid Options 🔻 | + Add X Delete         | Cancel Changes |                                      |
| 🗆 All        | DoDAAC †        | T RIC         | ▼ Appropriation ▼      | T              | External Registry Reporting          |
|              | AH64ED          |               | 11_20001-097-2024-0100 | Contracts      | Select an option                     |
| Selected 0/* | 1 (H) (4) (1    | Page 1        | of 1 ( ) H (H          | 4)(+)(H)       | 50 💌 items per page 1 - 1 of 1 items |

Select

#### . The Contracts pop-up window appears.

O Cancel at any point of this procedure removes all revisions and Selecting closes the page. **Bold** numbered steps are required.

| Contracts                                       |                      |                     |                        |               |                |                  | × |
|-------------------------------------------------|----------------------|---------------------|------------------------|---------------|----------------|------------------|---|
| Contracts<br>* Contract Nu<br>Optional<br>+ Add | 10                   | <b>v</b>            |                        |               |                |                  |   |
| Contracts                                       | Grid Options 🔻 🗙 D   | elete 📔 📁 Cancel Ch | anges 🛛 🔻 Thow Expire  | ed            |                |                  |   |
|                                                 | GFM Contract Nbr 🕇 🍸 | Divry Order Nbr 🛛 🔻 | Start Dt               | Expiration Dt |                |                  | Ŧ |
|                                                 | SPECWA45ABCDE        | DEF456              | 12/12/2022 12:00:00 AM |               |                |                  |   |
| Selected 0/1                                    | R I Page             | 1 of 1 🕨            | H H H H                | ► <u>50</u>   | items per page | 1 - 1 of 1 items | Ċ |
| ✓ Update                                        | O Cancel             |                     |                        |               |                |                  |   |
| <b>a.</b> Use                                   | e 🔹 or 🛄 to s        | elect the de        | sired Contrac          | ct Nbr.       |                |                  |   |
|                                                 | + Add                |                     |                        |               |                |                  |   |

**DPAS Helpdesk** 

1-844-843-3727

Select . The information appears in the Contracts grid.

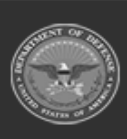

b.

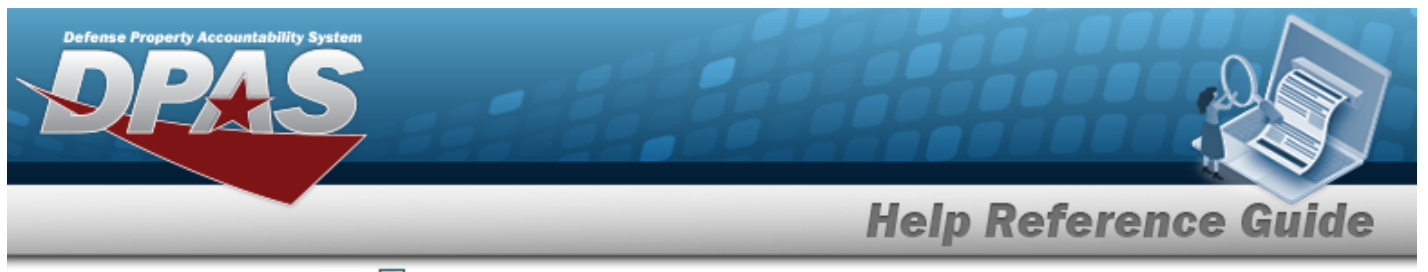

- c. Click  $\Box$  to select the desired Contract. *The row is highlighted.*
- d. Select Update . The **Contracts** pop-up window closes, and the **RSA** popup window reappears.
- B. Select the External Registry Reporting field. *A drop-down appears with options to choose.*
- 5. Select the POC Tab.

| ICP/RSA                | Managed DoDAACs | POC            |                             |   |  |
|------------------------|-----------------|----------------|-----------------------------|---|--|
|                        |                 |                |                             |   |  |
| -POC Deta<br>Contact § | ails            |                | Country                     |   |  |
| Contacti               | VIII            |                | * - N/A                     | * |  |
| Phone N                | br              |                | Address Line 1              |   |  |
| DSN Nbr                |                 | Address Line 2 |                             |   |  |
| Fax Nbr                |                 | City           |                             |   |  |
| Email Ad               | dress           |                | State                       |   |  |
|                        |                 |                | * - State Cd Not Applicable | Ŧ |  |
|                        |                 |                | Zip Cd                      |   |  |
| Add / Edit             | Remarks         |                |                             |   |  |
|                        |                 |                |                             |   |  |

6. Select

. The CICP / RSA is added to the ICP header record.

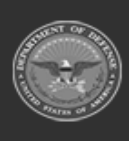

✓ Update

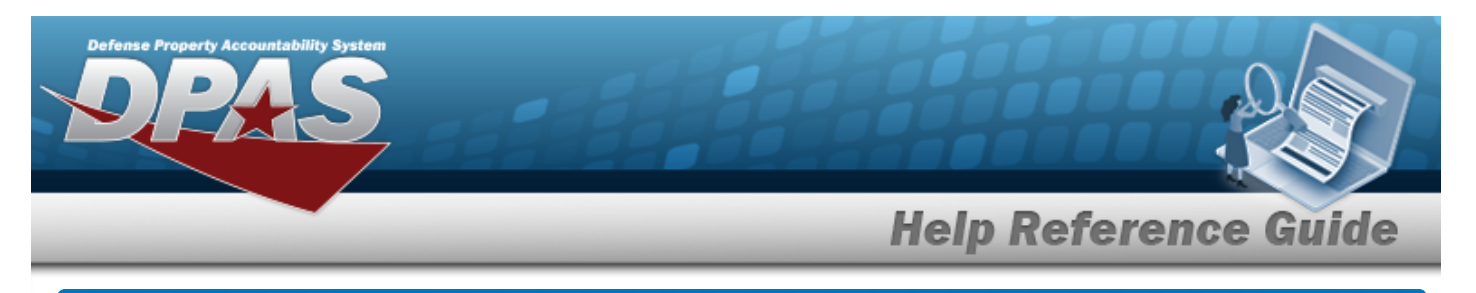

# Update a CICP / RSA

### Navigation

MASTER DATA MGMT > ICP Management > \* (desired ICP) >  $\Box$  (desired RSA) >

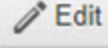

> Update RSA pop-up window

#### Procedures

| Update   | a CICP /     | RSA                                                                       |  |
|----------|--------------|---------------------------------------------------------------------------|--|
| Selectin | Cancel       | at any point of this procedure removes all revisions and closes the page. |  |
| Bold nu  | mbered steps | s are required.                                                           |  |
| 1 0-     |              | to the desired ICD entry. The DCA suid encourse                           |  |

- 1. Select hext to the desired ICP entry. *The RSA grid appears.*
- 2. Click C to select the desired entry. *The CICP/RSA is highlighted, and*

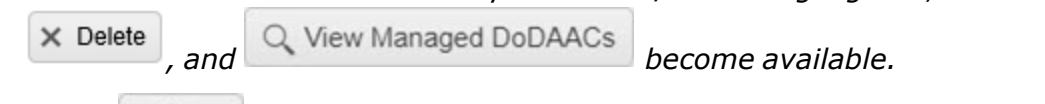

- 3. Select **Edit**. The **RSA** pop-up window displays, with the CICP/RSA Tab available.
- 4. Depending upon the CICP / RSA Type, the fields change:
  - D DPAS

| CICP/RSA    | Managed DoDAACs      | POC         |                  |   |                  |  |
|-------------|----------------------|-------------|------------------|---|------------------|--|
| * CICP/RSA  | Туре                 |             | i DPAS Warehouse |   | CICP/RSA Name ID |  |
| D - DPAS    |                      |             | CENTER           | • |                  |  |
| i * CICP/RS | A DoDAAC             |             | CICP/RSA RIC     |   |                  |  |
| CEN001      |                      |             |                  |   |                  |  |
| Require     | GFM Contract Nbr for | DLMS Transa | ctions           |   |                  |  |

• E - External CICP

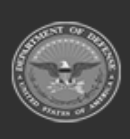

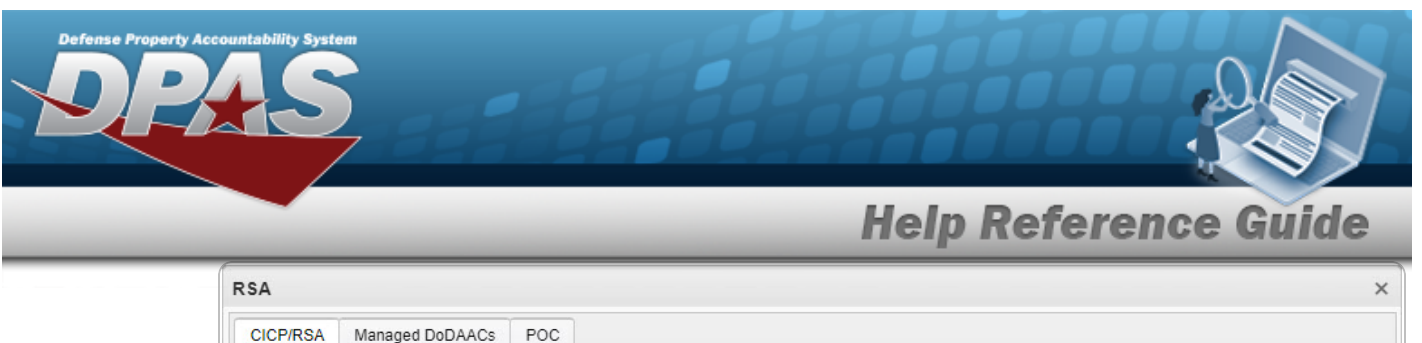

|                                                           |                                                                              | 100                                     | * CICP/R SA Name | CICP/RSA Name ID |  |
|-----------------------------------------------------------|------------------------------------------------------------------------------|-----------------------------------------|------------------|------------------|--|
| E - External CICP                                         |                                                                              | BPGTest2                                | BPG2             |                  |  |
| i * CICP/RS                                               | A DoDAAC                                                                     |                                         | CICP/R SA RIC    |                  |  |
| Select an Item                                            |                                                                              | BG2                                     |                  |                  |  |
| <ul><li>Require</li><li>Materie</li><li>Materie</li></ul> | e GFM Contract Nbr for<br>I Will Be Reported At D<br>I Will Be Reported By L | DLMS Transac<br>etail Level<br>.ocation | tions            |                  |  |

- **A.** Update the CICP / RSA DoDAAC, using **i** to assist with the revised DoDAAC. *This is a 6 alphanumeric character field.*
- **B.** Update the CICP / RSA Name, entering the revised name in the field provided. *This is a 25 alphanumeric character field.*
- R External RSA

| CICP/RSA         | Managed DoDAACs        | POC         |                 |                  |  |
|------------------|------------------------|-------------|-----------------|------------------|--|
| CICP/RSA         | Туре                   |             | * CICP/RSA Name | CICP/RSA Name ID |  |
| R - External RSA |                        | BPGTest     | BPG             |                  |  |
| i * CICP/RS      | A DoDAAC               |             | CICP/RSA RIC    |                  |  |
| Select an I      | tem                    |             | BPG             |                  |  |
| Require          | e GFM Contract Nbr for | DLMS Transa | ctions          |                  |  |
| Materie          | Will Be Reported At D  | etail Level |                 |                  |  |

- A. Update the CICP / RSA DoDAAC, using i to assist with the revised DoDAAC. This is a 6 alphanumeric character field.
- **B.** Update the CICP / RSA Name, entering the revised name in the field provided. *This is a 25 alphanumeric character field.*
- 5. Select the Managed DoDAACs Tab.

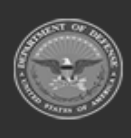

DPAS Helpdesk

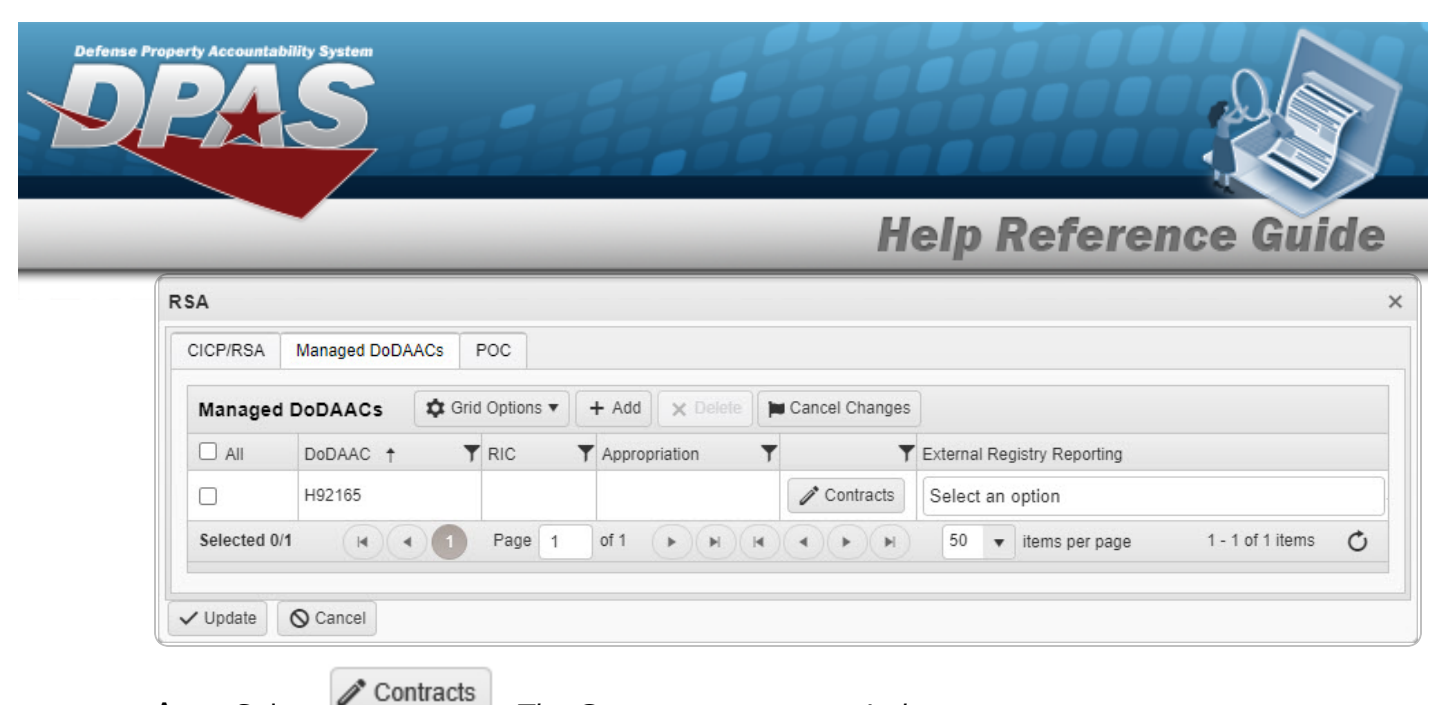

Select A.

. The **Contracts** pop-up window appears.

| - Contracts<br>* Contract Nt | or                   |                   |                        |                                   |
|------------------------------|----------------------|-------------------|------------------------|-----------------------------------|
| Optional                     |                      | ▼                 |                        |                                   |
| + Add                        |                      |                   |                        |                                   |
| Contracts                    | Grid Options • 🗙 🛛   | elete             | anges 🛛 🔻 Show Expire  | ed                                |
| 🗆 All                        | GFM Contract Nbr 🕇 🍸 | Divry Order Nbr 🔻 | Start Dt               | Expiration Dt                     |
|                              | SPECWA45ABCDE        | DEF456            | 12/12/2022 12:00:00 AM |                                   |
|                              | Page                 | 1 of 1            |                        | 50 vitems per page 1-1 of 1 items |

O Cancel at any point of this procedure removes all revisions and Selecting closes the page. **Bold** numbered steps are required.

- Use 💽 or 🔤 to select the desired Contract Nbr. а.
- Add . The information appears in the Contracts grid. b. Select
- Click 🔲 to select the desired Contract. *The row is highlighted.* c.
- / Update d. The **Contracts** pop-up window closes, and the **RSA** pop-Select up window reappears.
- Β. Select the External Registry Reporting field. A drop-down appears with options to choose.

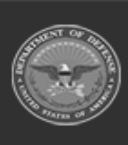

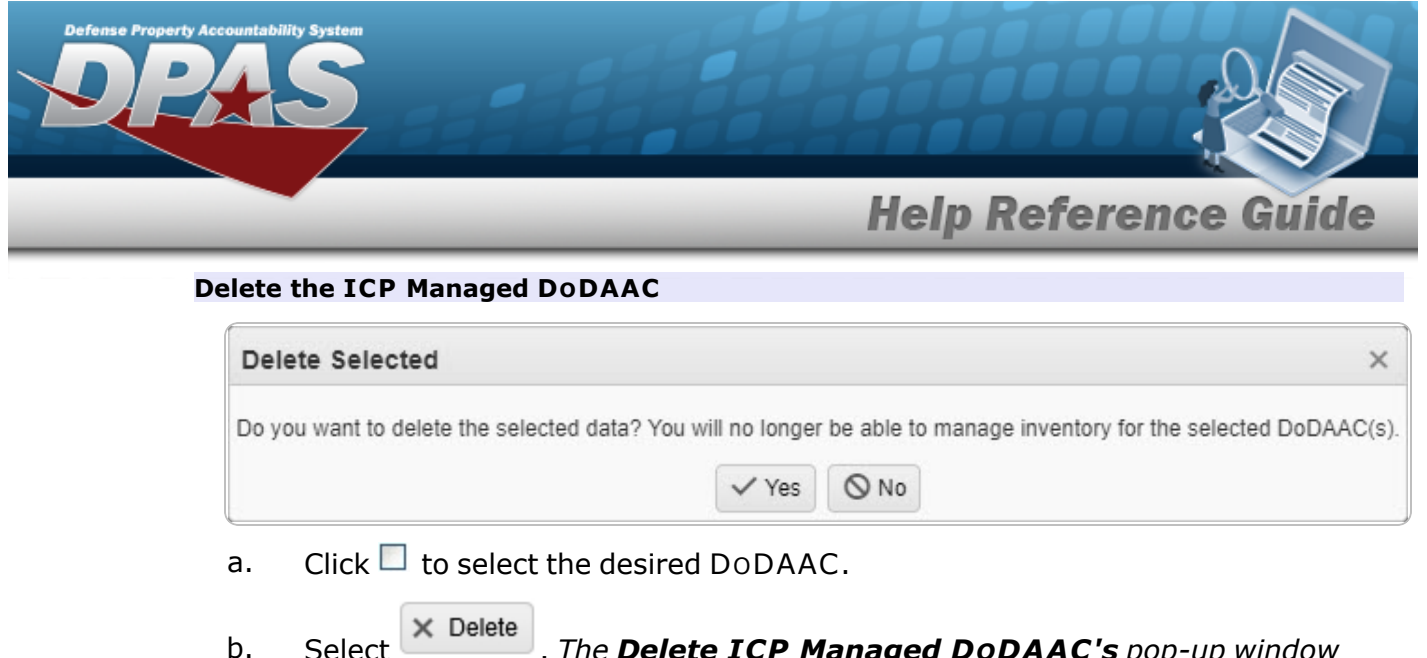

- 5. Select Delete ICP Managed DoDAAC's pop-up window appears.
  - Select Yes . The DoDAAC is removed from the ICP Header Record.
- 6. Select the POC Tab.

c.

| ICP/RSA       | Managed DoDAACs | POC |                               |  |
|---------------|-----------------|-----|-------------------------------|--|
| - POC Data    | nile            |     |                               |  |
| Contact F     | Point           |     | Country                       |  |
| BPG           |                 |     | US - UNITED STATES OF AMERICA |  |
| Phone Nbr     |                 |     | Address Line 1                |  |
| 555-121       | 12              |     |                               |  |
| DSN Nbr       |                 |     | Address Line 2                |  |
| 867-530       | 9               |     |                               |  |
| Fax Nbr       |                 |     | City                          |  |
| Email Ad      |                 |     | State                         |  |
| Email Address |                 |     | State                         |  |
|               |                 |     | Zin Cd                        |  |
|               |                 |     | 12245                         |  |
|               |                 |     | 12345                         |  |
| Add / Edit    | Remarks         |     |                               |  |
|               |                 |     |                               |  |
| Lindata       | O Cancel        |     |                               |  |

- 7. Sel
- Select Update . The revised CICP/RSA record is saved.

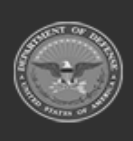

DPAS Helpdesk

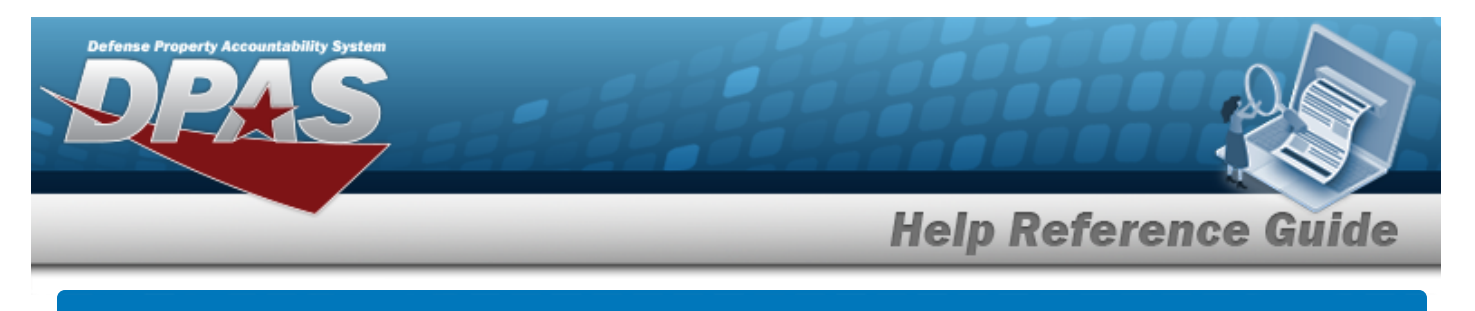

# **Delete an RSA**

### Navigation

MASTER DATA MGMT > ICP Management >  $(\text{desired ICP}) > \square$  (desired RSA) > × Delete

> Delete RSA pop-up window

### **Procedures**

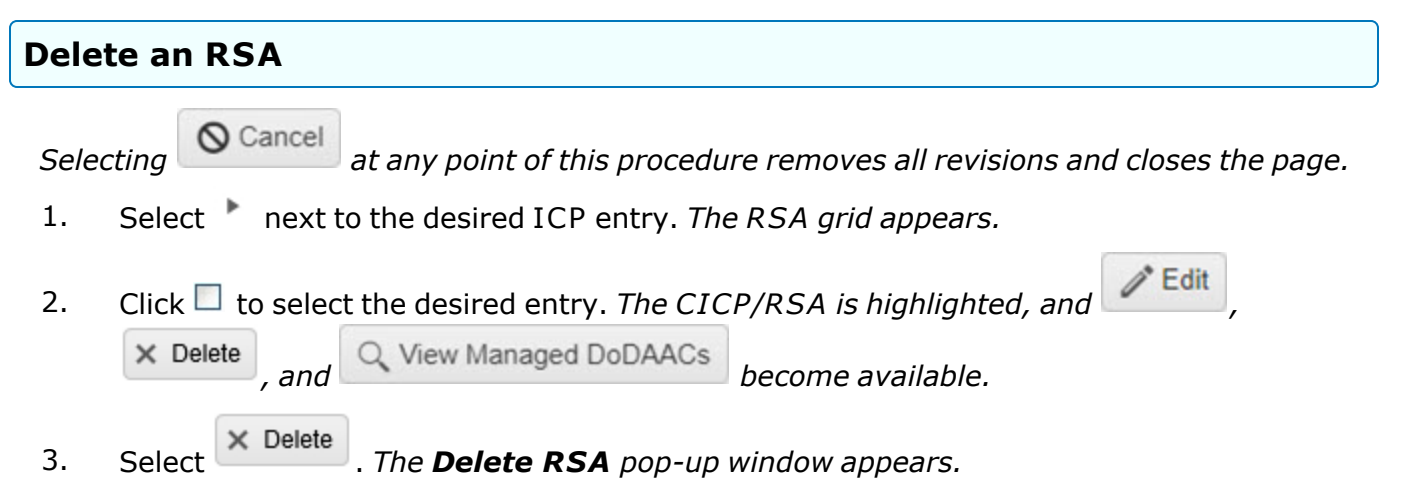

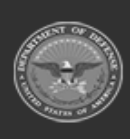

| Help                                                                              | Reference G |
|-----------------------------------------------------------------------------------|-------------|
| Delete RSA                                                                        | ×           |
| Instructions                                                                      | •           |
| Are you sure you want to delete this RSA and any associations?<br>History Remarks |             |

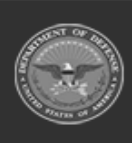